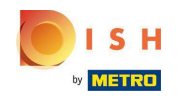

 Nadat een klant een bestelling heeft geplaatst in uw DISH Order webshop, verschijnt deze in uw terminal als een openstaande bestelling.

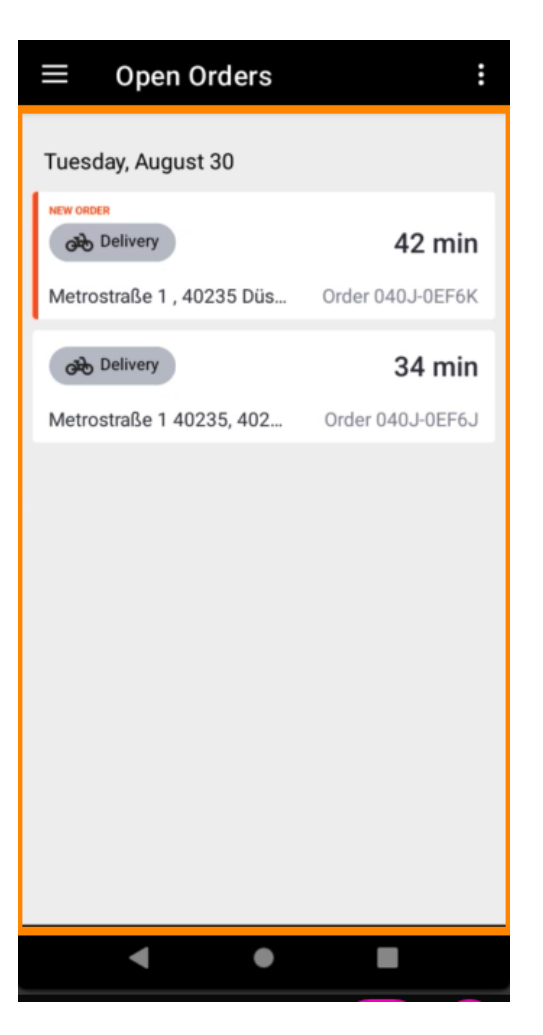

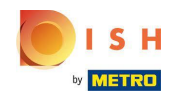

 Als u een bestelling niet accepteert of weigert, wordt de bestelling automatisch afgewezen binnen de vooraf geselecteerde periode.

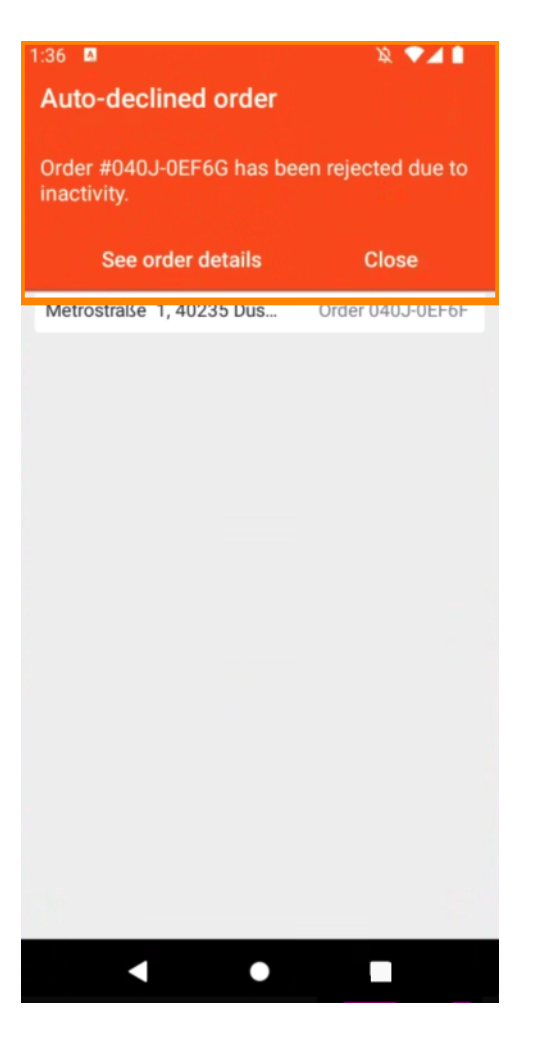

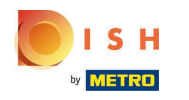

## • Tik erop om een bestelling te beheren.

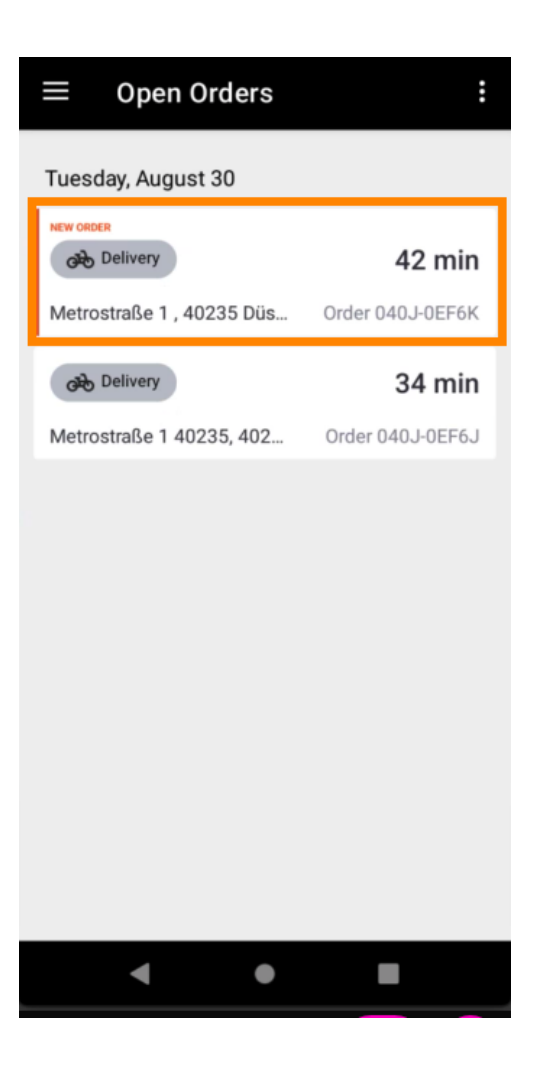

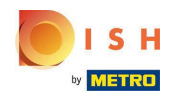

(i) Er wordt nu informatie over de bestelling weergegeven. Scroll naar beneden voor meer informatie.

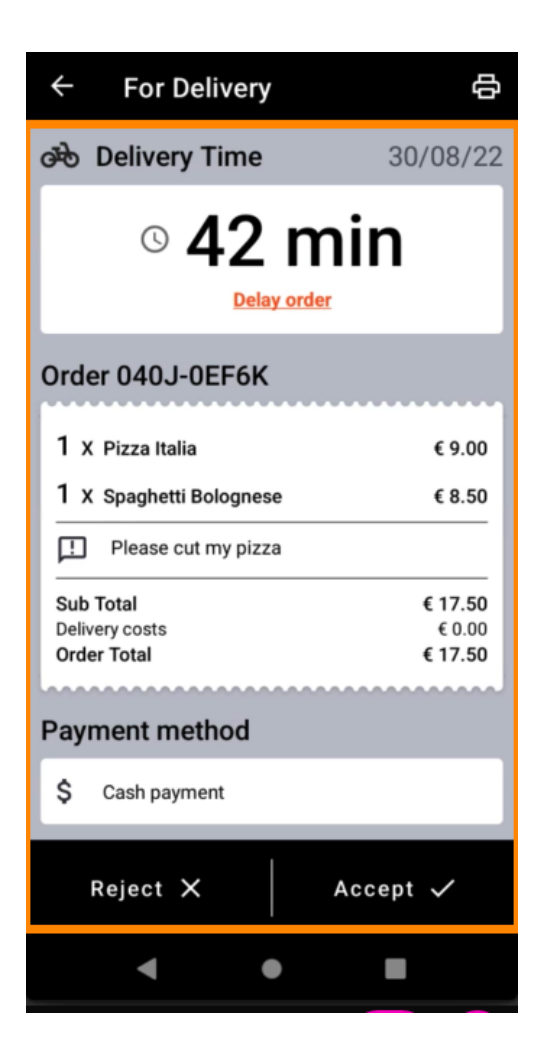

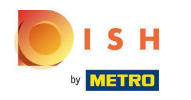

(i) Nu ziet u informatie over de betaling en de klantgegevens.

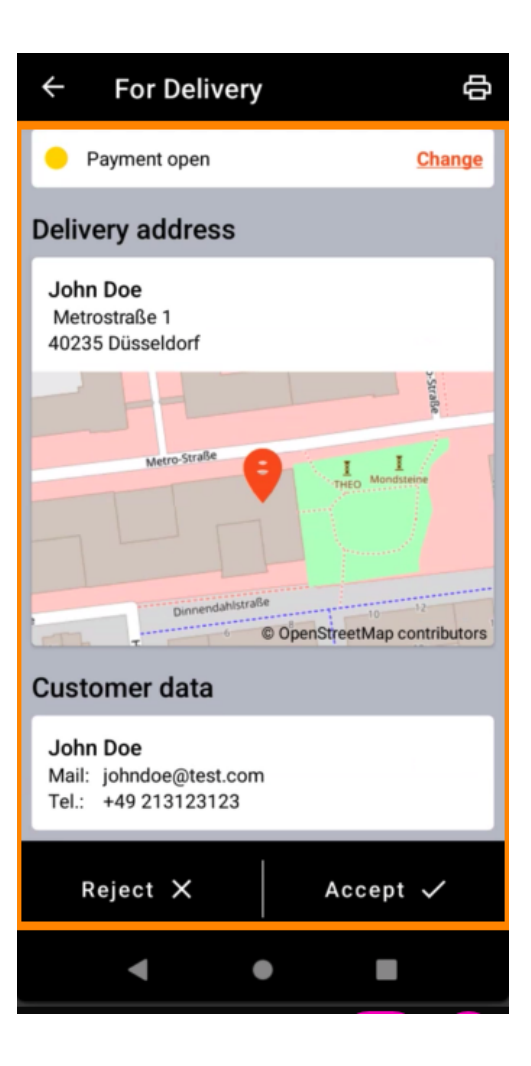

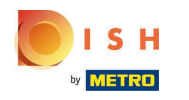

Tik op Accepteren of Weigeren om op de bestelling te reageren.

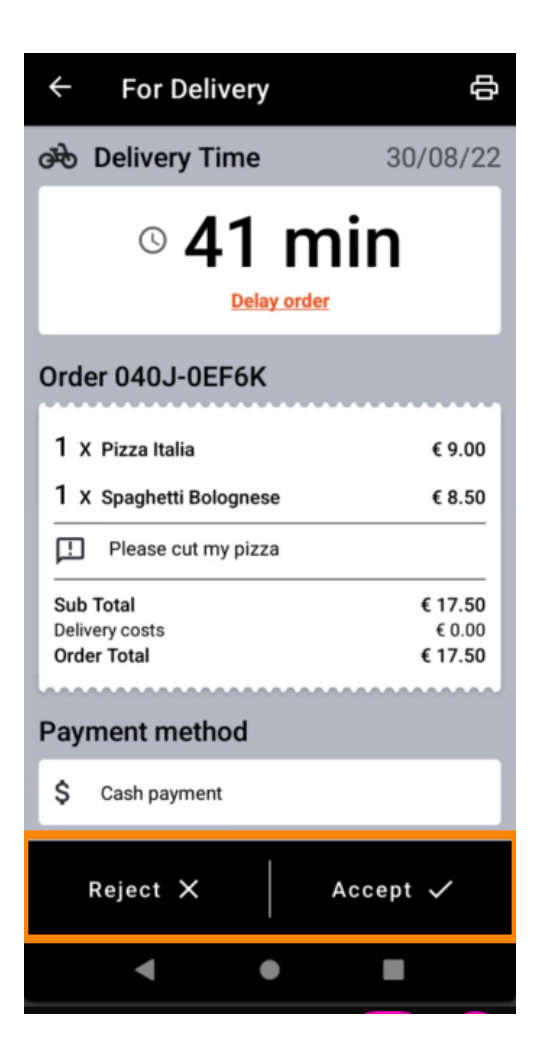

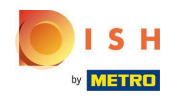

U kunt handmatig een orderafdruk maken door op het printerpictogram te tikken.

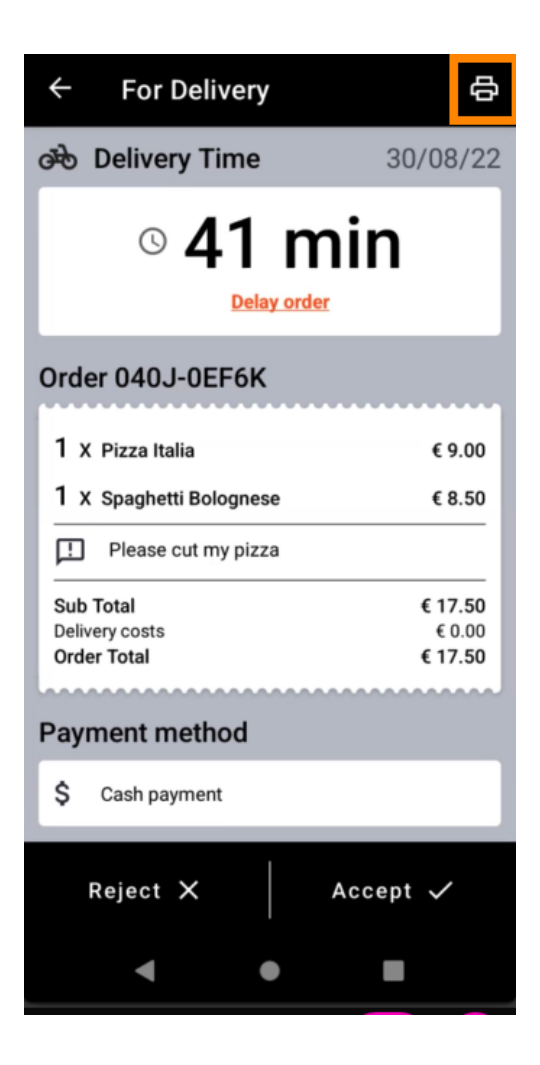

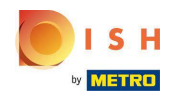

• Om een bestelling die je nog niet hebt geaccepteerd uit te stellen, tik je op Bestelling uitstellen en volg je de stappen.

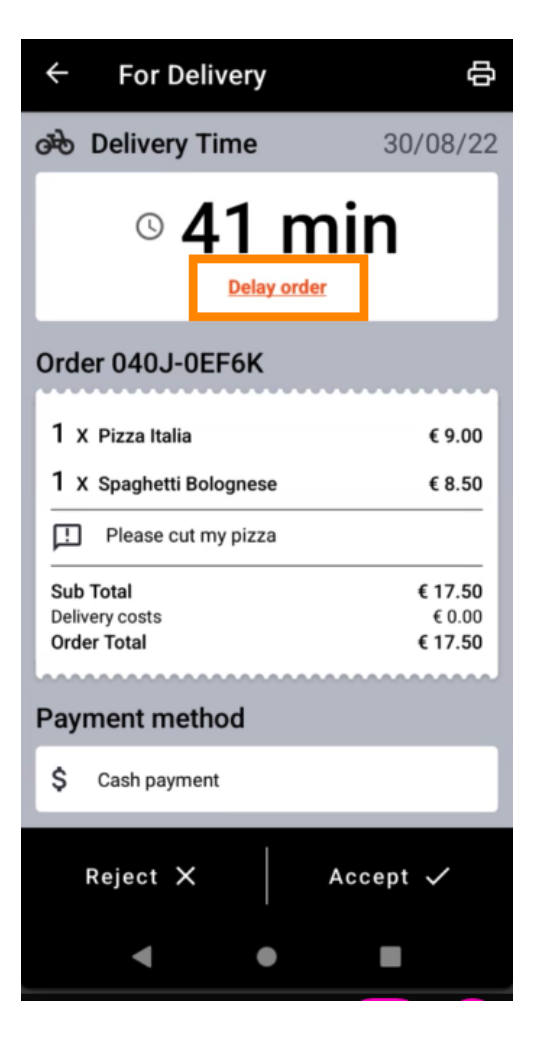

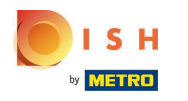

• Vul je gewenste bezorg- of ophaaltijd in .

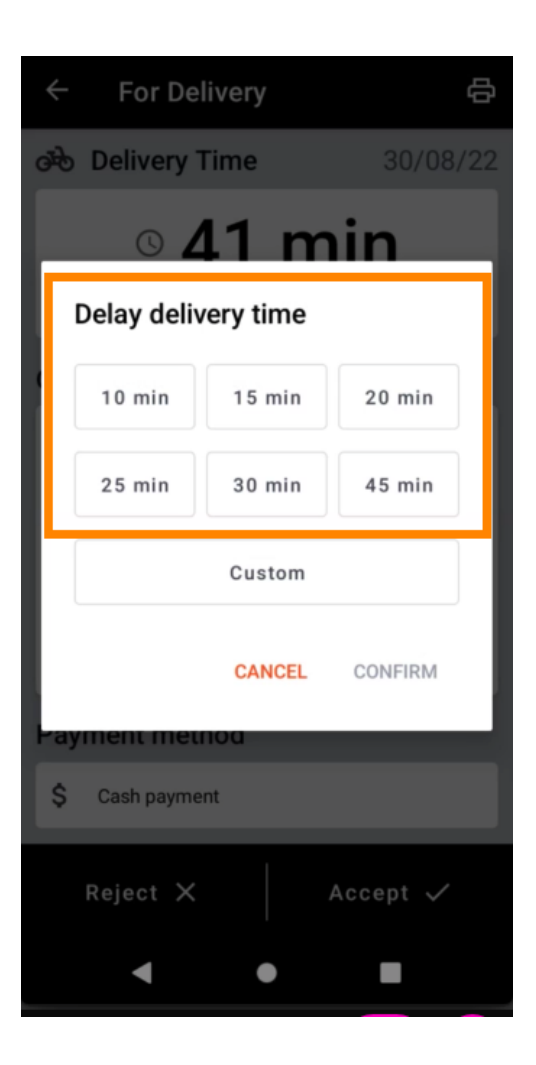

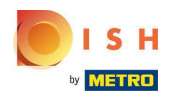

Tik op Aangepast om een andere tijd op te geven.

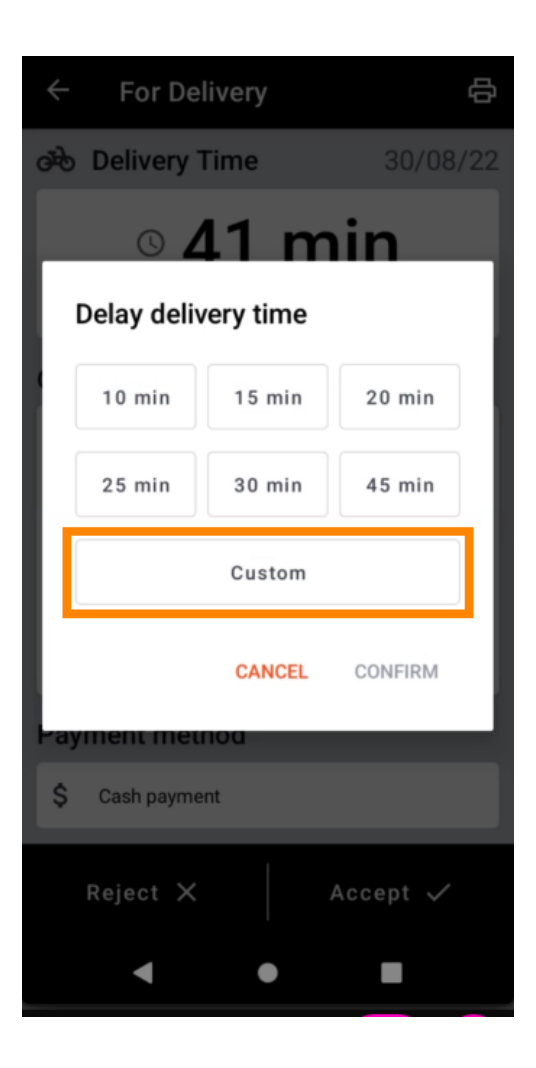

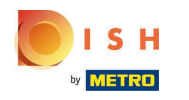

• Voer je gewenste bezorg- of ophaaltijd in en tik op OK .

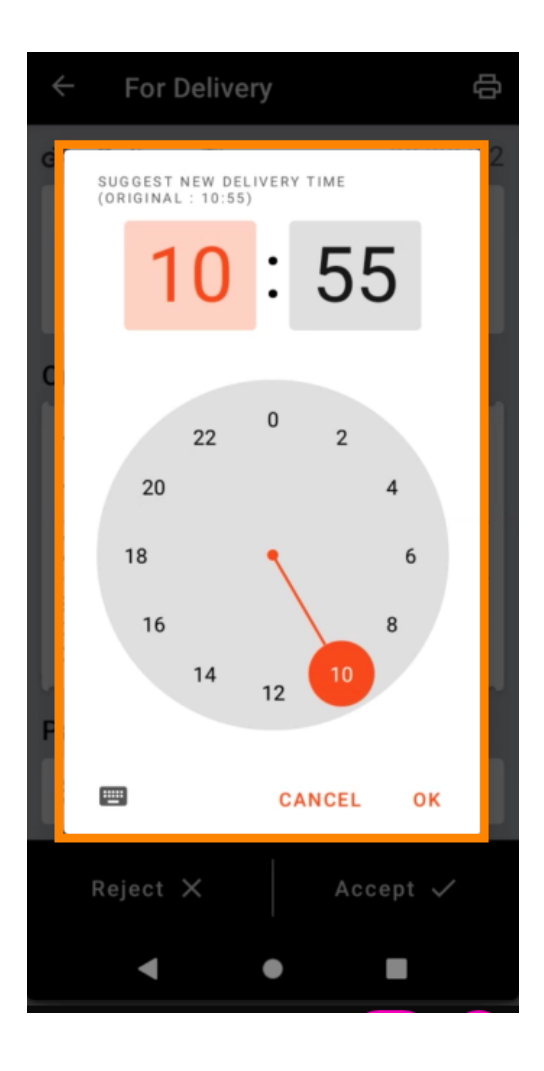

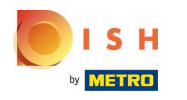

Tik op **BEVESTIGEN** om de wijzigingen toe te passen.

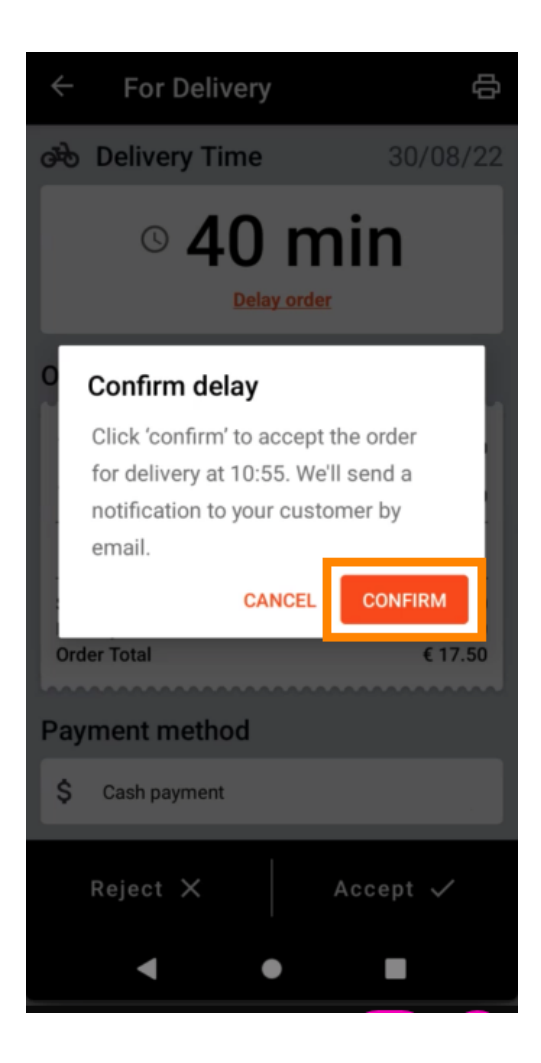

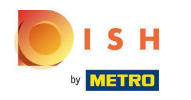

(i) De bestelling is vertraagd en wordt automatisch geaccepteerd.

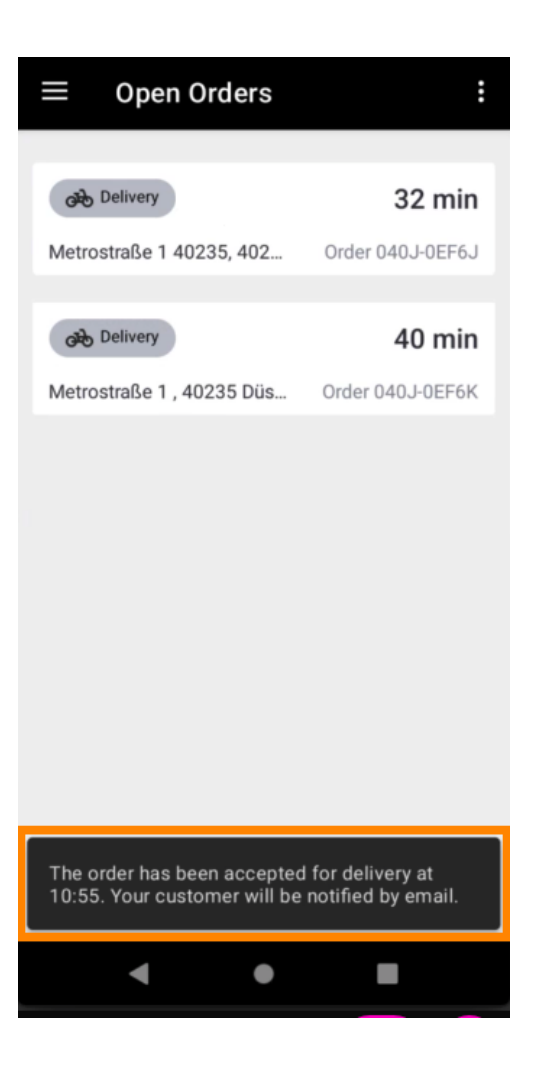

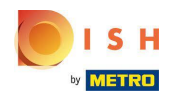

Tik op Voltooide bestellingen .

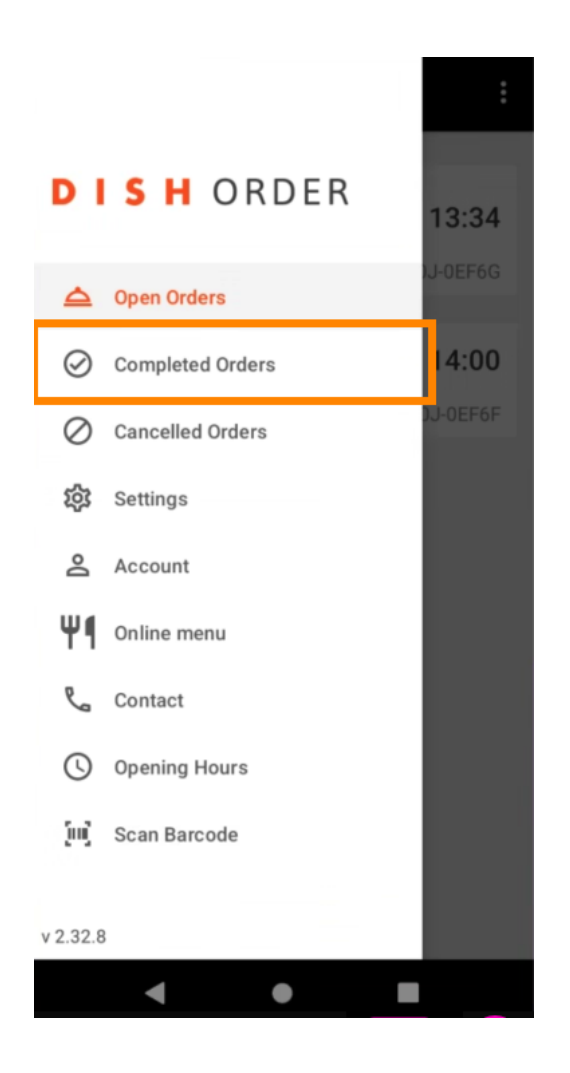

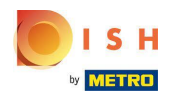

Met deze knoppen filter je eenvoudig het besteloverzicht.

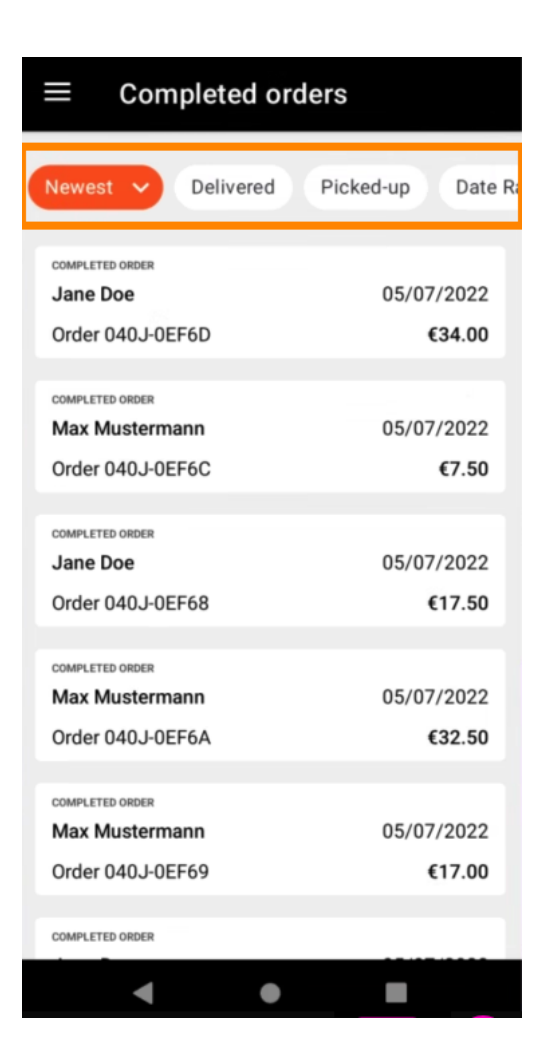

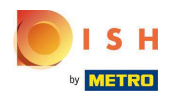

Tik erop om details van een bestelling te zien.

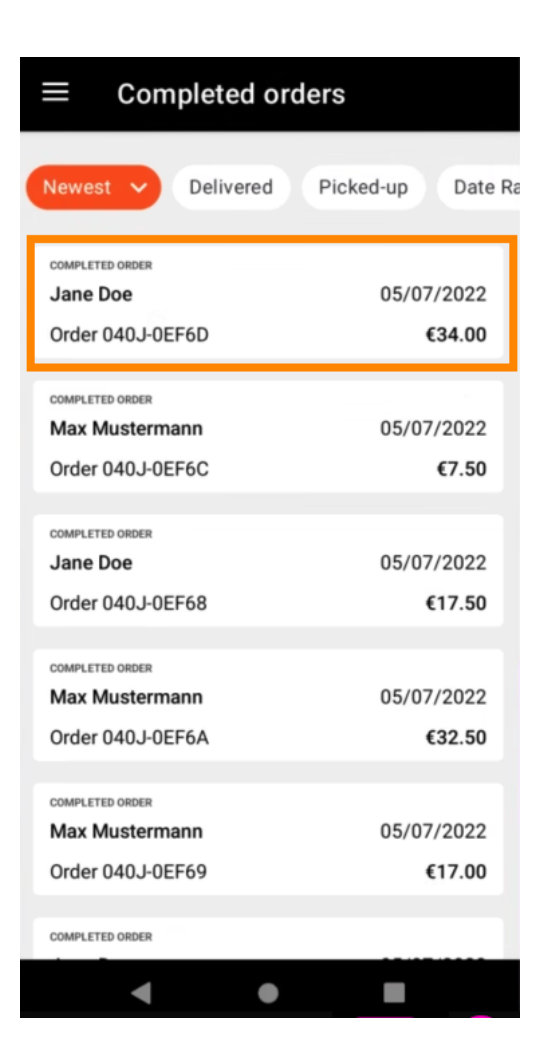

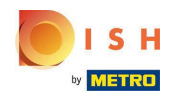

Er wordt nu informatie over de bestelling weergegeven. Scroll naar beneden voor meer informatie .

| ← Order Details                                            | ф       |
|------------------------------------------------------------|---------|
| Customer data                                              | ф       |
| Jane Doe<br>Mail: janedoe@test.com<br>Tel.: +49 1122334455 |         |
| Order 040J-0EF6D                                           |         |
| 1 X Spaghetti Carbonara                                    | € 7.50  |
| 1 X Spaghetti Bolognese                                    | € 8.50  |
| 2 X Pizza Italia                                           | € 9.00  |
| With a lot of garlic please!!!!                            |         |
| Sub Total                                                  | € 34.00 |
| Delivery costs                                             | € 0.00  |
|                                                            | € 34.00 |
| Payment method                                             |         |
| \$ Cash payment                                            |         |
| Payment status                                             |         |
| Deursent meetingd                                          | Ohanna  |
| • •                                                        |         |

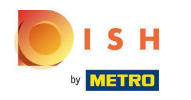

(i) Nu ziet u informatie over de betaling en de klantgegevens.

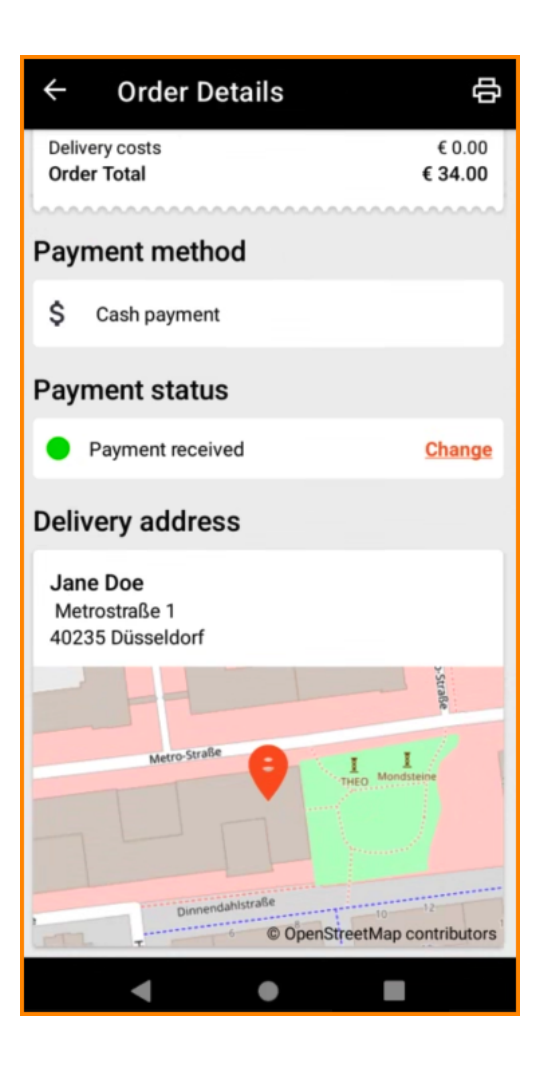

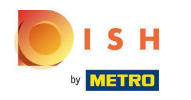

U kunt handmatig een orderafdruk maken door op het printerpictogram te tikken.

| ← Order Details                                            | <b>₽</b>                     |
|------------------------------------------------------------|------------------------------|
| Customer data                                              | ණ                            |
| Jane Doe<br>Mail: janedoe@test.com<br>Tel.: +49 1122334455 |                              |
| Order 040J-0EF6D                                           |                              |
| 1 X Spaghetti Carbonara                                    | € 7.50                       |
| 1 X Spaghetti Bolognese                                    | € 8.50                       |
| 2 X Pizza Italia                                           | € 9.00                       |
| With a lot of garlic please!!!!                            |                              |
| Sub Total<br>Delivery costs<br>Order Total                 | € 34.00<br>€ 0.00<br>€ 34.00 |
| Payment method                                             |                              |
| \$ Cash payment                                            |                              |
| Payment status                                             |                              |
| Comment manipud                                            | Ohanna                       |
| •                                                          |                              |

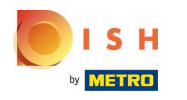

## Navigeer terug naar het menu.

| ← Order Details                                            | ф                            |
|------------------------------------------------------------|------------------------------|
| Customer data                                              | ණ                            |
| Jane Doe<br>Mail: janedoe@test.com<br>Tel.: +49 1122334455 |                              |
| Order 040J-0EF6D                                           |                              |
| 1 X Spaghetti Carbonara                                    | € 7.50                       |
| 1 X Spaghetti Bolognese                                    | € 8.50                       |
| 2 X Pizza Italia                                           | € 9.00                       |
| . With a lot of garlic please!!!!                          |                              |
| Sub Total<br>Delivery costs<br>Order Total                 | € 34.00<br>€ 0.00<br>€ 34.00 |
| Payment method                                             |                              |
| \$ Cash payment                                            |                              |
| Payment status                                             |                              |
| Deverent maximud                                           | Ohanaa                       |
| < ●                                                        |                              |

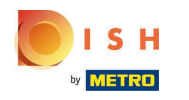

Tik op Geannuleerde bestellingen .

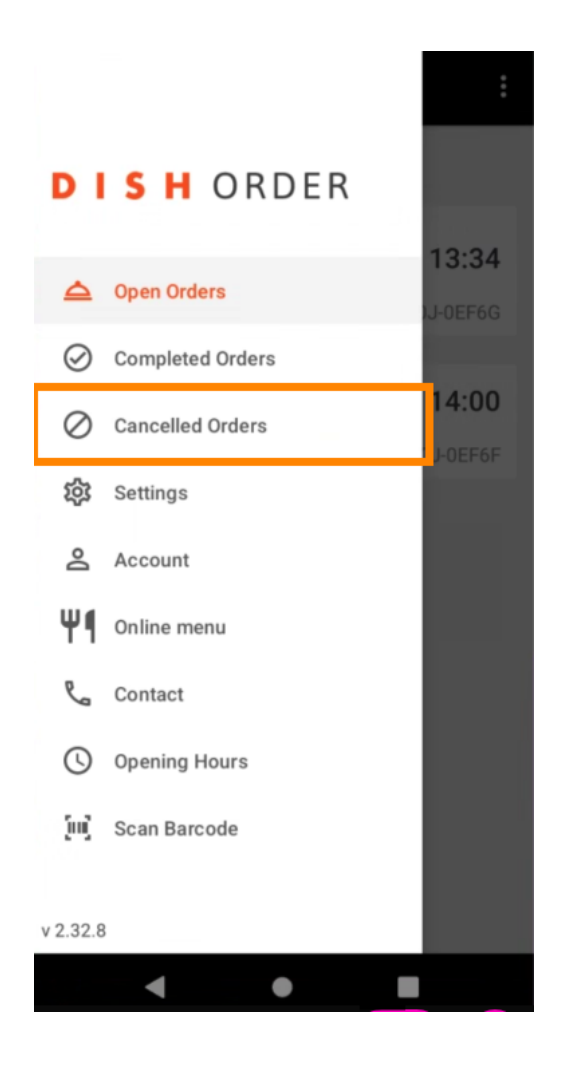

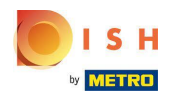

Met deze knoppen filter je eenvoudig het besteloverzicht.

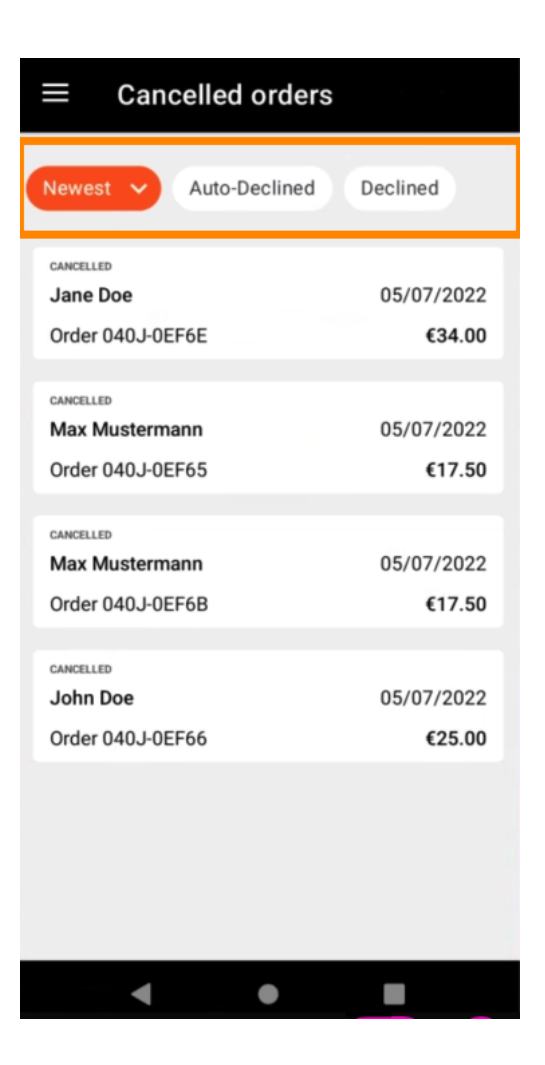

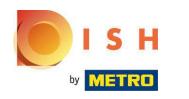

Tik erop om details van een bestelling te zien.

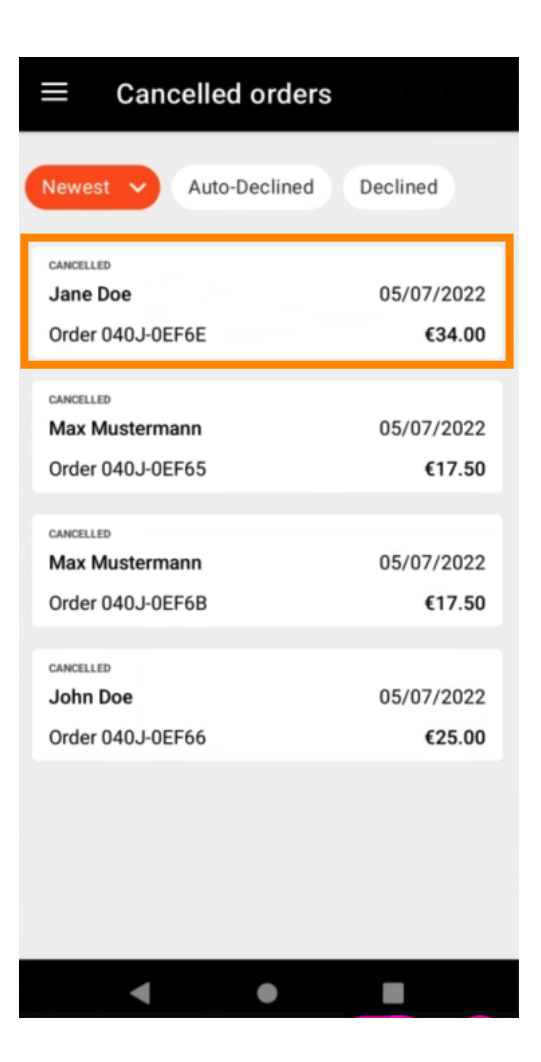

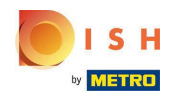

() Er wordt nu informatie over de bestelling weergegeven. Scroll naar beneden voor meer informatie.

| ← Order Details                                            | ф                            |
|------------------------------------------------------------|------------------------------|
| Customer data                                              | ණ                            |
| Jane Doe<br>Mail: janedoe@test.com<br>Tel.: +49 1122334455 |                              |
| Order 040J-0EF6E                                           |                              |
| 1 X Spaghetti Carbonara                                    | € 7.50                       |
| 1 X Spaghetti Bolognese                                    | € 8.50                       |
| 2 X Pizza Italia                                           | € 9.00                       |
| . With a lot of garlic please!!                            |                              |
| Sub Total<br>Delivery costs<br>Order Total                 | € 34.00<br>€ 0.00<br>€ 34.00 |
| Payment method                                             |                              |
| \$ Cash payment                                            |                              |
| Payment status                                             |                              |
| Deursent ennealled                                         | Ohanna                       |
| ●                                                          |                              |

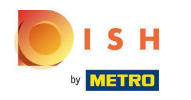

(i) Nu ziet u informatie over de betaling en de klantgegevens.

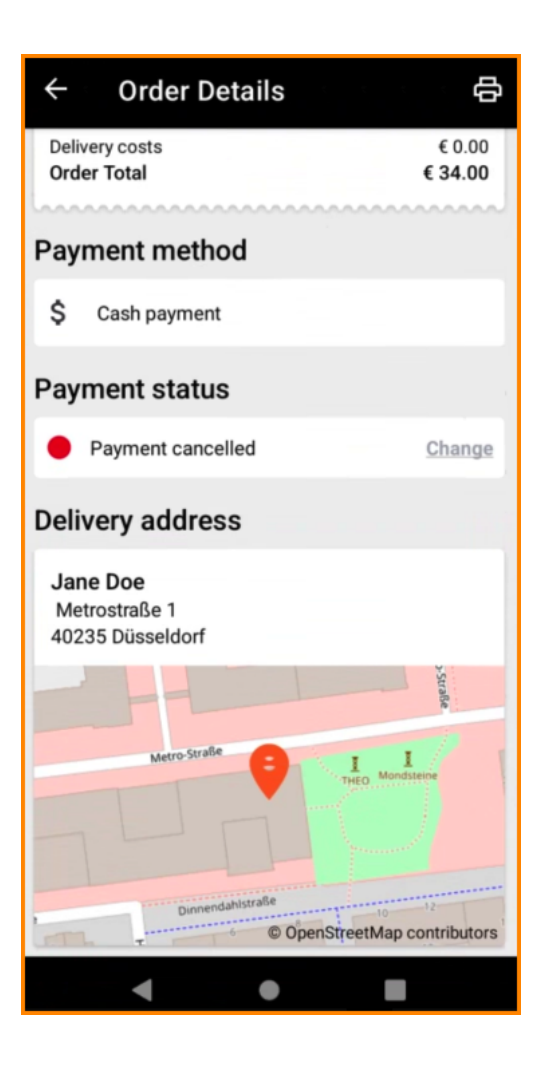

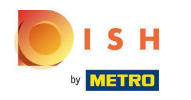

U kunt handmatig een orderafdruk maken door op het printerpictogram te tikken.

| ← Order Details                                            | ¢                            |
|------------------------------------------------------------|------------------------------|
| Customer data                                              | ණ                            |
| Jane Doe<br>Mail: janedoe@test.com<br>Tel.: +49 1122334455 |                              |
| Order 040J-0EF6E                                           |                              |
| 1 X Spaghetti Carbonara                                    | € 7.50                       |
| 1 X Spaghetti Bolognese                                    | € 8.50                       |
| 2 X Pizza Italia                                           | € 9.00                       |
| With a lot of garlic please!!                              |                              |
| Sub Total<br>Delivery costs<br>Order Total                 | € 34.00<br>€ 0.00<br>€ 34.00 |
| Payment method                                             |                              |
| \$ Cash payment                                            |                              |
| Payment status                                             |                              |
| Deursent encodied                                          | Ohanna                       |
| < ●                                                        |                              |

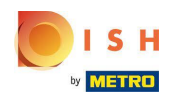

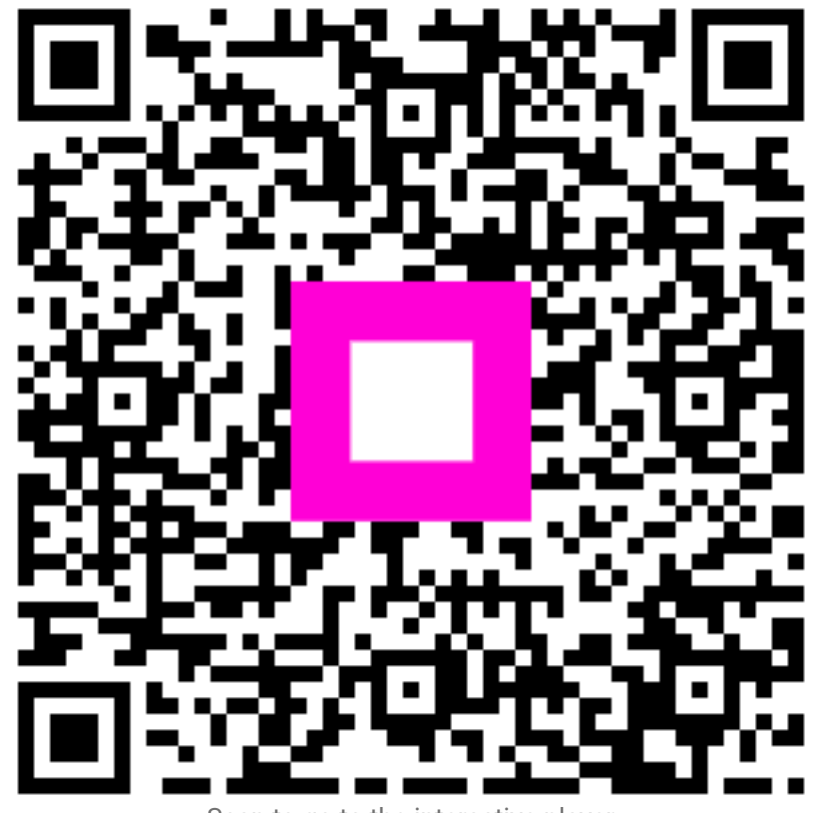

Scan to go to the interactive player